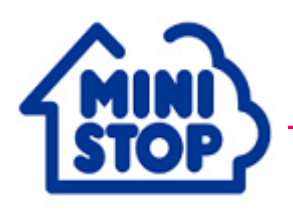

各位

2016年7月1日 ミニストップ株式会社 (証券コード 9946)

## MINISTOP Loppi新サービス導入! タニタ歩数計・活動量計データ送信サービス

## 7/1(金)より開始

ミニストップ株式会社(本社:千葉県千葉市 代表取締役社長:宮下 直行、以下:ミニストップ)は、株式会社タニタ (本社:東京都板橋区、代表取締役社長:谷田千里、以下「タニタ」)と連携し、ミニストップ店頭のマルチメディア端末 「MINISTOP Loppi(ミニストップロッピー)」で、タニタのフェリカ(FeliCa)搭載歩数計・活動量計のデータ送信を行う ことができる「タニタ歩数計・活動量計データ送信サービス」を、2016年7月1日(金)より開始しましたのでお知らせ いたします。

「タニタ歩数計・活動量計データ送信サービス」は、タニタのフェリカ搭載の歩数計「FB-730」、活動量計「AM-150」をお持ちのお客さまが24時間365日、「MINISTOP Loppi」で、歩数計・活動量計で計測した歩数や消費カ ロリーなどのデータをインターネットを介してタニタの会員制健康管理サービス「からだカルテ」および「HealthPlanet」 に送信することができるサービスです。

※MINISTOP Loppi設置店舗数:2,208店(2016年5月末現在)
※<MINISTOP Loppi通信対応歩数計・活動量計確認方法>
MINISTOP Loppi対応の歩数計・活動量計は以下のウェブサイトで確認できます。
https://www.karadakarute.jp/tanita/about/loppi.jsp

※FeliCaは、ソニー株式会社が開発した非接触ICカードの技術方式です。

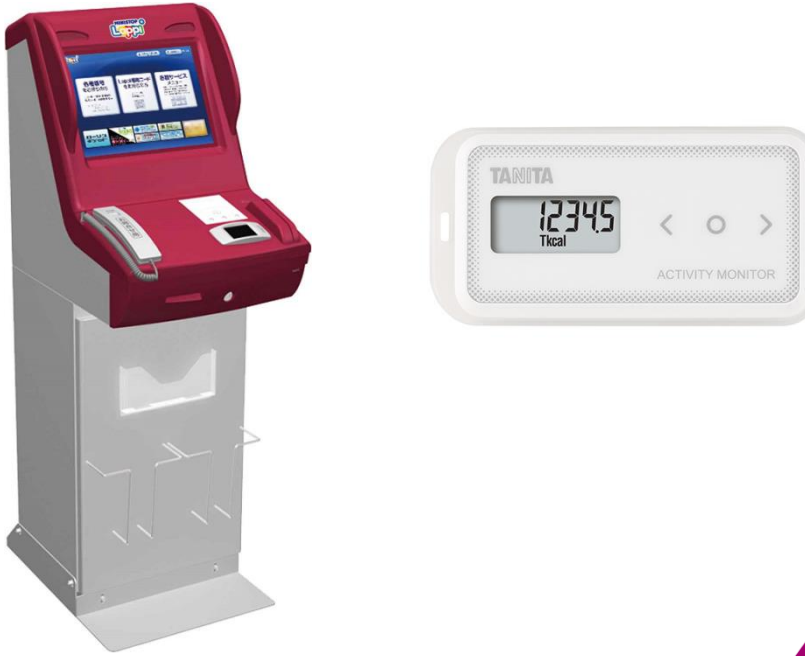

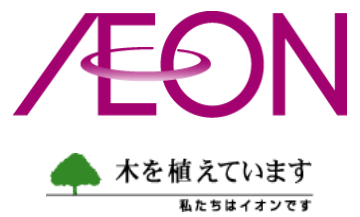

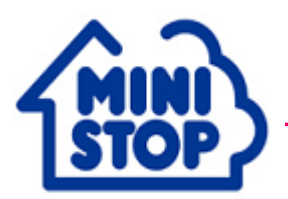

## ≪「タニタ歩数計・活動量計データ送信サービス」ご利用方法≫

- 「HealthPlanet」に会員登録する。http://www.healthplanet.jp/ すでに「からだカルテ」「HealthPlanet」の会員の方は自分のアカウントで各サイトにログインし、 「2」の設定を行ってださい。
- 2. ログインし手順に従い活動量計の登録をする。

O「HealthPlanet」会員の場合

「登録情報の確認・変更」>「測定機器登録」>「機器を登録する」>

- シリアル情報を入力し「内容を確認する」>「送信する」で登録完了
- 〇「からだカルテ」会員の場合

「登録変更」>「測定機器の一覧」>「機器を追加する」>

- シリアル情報を入力し「内容を確認する」>「送信する」で登録完了
- 3. 歩数計・活動量計に電池を入れる。(液晶に FFFFF が表示される)
- 4. 下記の手順にて初期通信し、活動量計データ送信を行う。
  - ① LoppiのFeliCaリーダー部に活動量計をかざす。

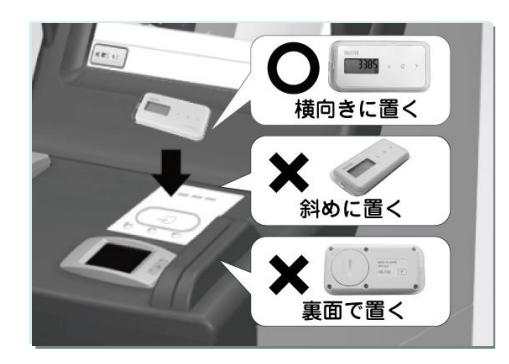

※活動量計は表面を上にして、横向きに置いてください。 正しく置かなかった場合、失敗する可能性があります。

② データが読み込まれる。

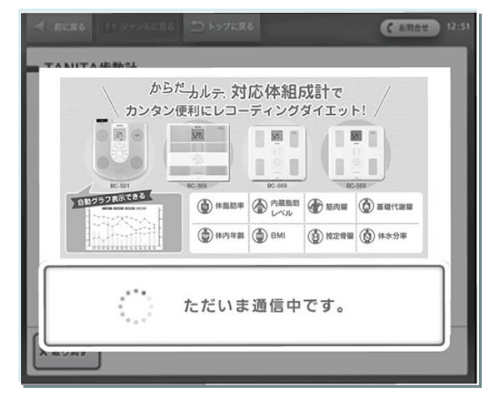

③ 活動量計データの送信が完了し、送信完了画面が表示される。

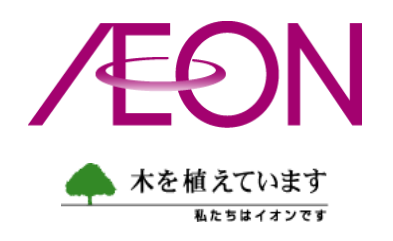